## משאבים

# <u>הגדרת ספר</u>

משאב מסוג ספר מאפשר להוסיף למרחב לימוד אוסף של עמודים (פרקים) השייכים לנושא מסוים בפורמט הדומה לספר, וכך בעצם ליצור ספר דיגיטאלי.

בין עמודי הספר ניתן לבצע דפדוף בצורה נוחה ופשוטה.

פרקי הספר יכולים להכיל תוכן מגוון - טקסטים, קישורים, תמונות, קבצי קול, סרטונים ועוד.

בדומה לדף תוכן מעוצב, בכל עמוד בספר קיים עורך תוכן, שבעזרתו ניתן לערוך ולעצב את תוכן העמוד (על אפשרויות העיצוב בעזרת עורך התוכן ניתן לקרוא בהרחבה במסמך הדרכה בנושא עורך התוכן).

#### שלבי הוספת ספר למרחב הלימוד:

- 1. יש לעבור ל"מצב עריכה" במרחב לימוד.
- 2. יש ללחוץ על אייקון "הוספת משאב או פעילות" ביחידת לימוד אליה נרצה להוסיף את הספר
  - 3. לאחר בחירת המשאב "ספר" יש ללחוץ על כפתור "הוספה".

4. לאחר בחירת המשאב אותו נרצה להוסיף למרחב הלימוד יפתח **מסך הגדרות המשאב**. **שימו לב!** 

הסבר מפורט על שלבי הוספת המשאב "ספר" (שלבים 1-4) ניתן למצוא במדריך הווירטואלי "**הוספת משאב או פעילות**".

|                          | 🔻 הגדרות כלליות                            |
|--------------------------|--------------------------------------------|
| ספר דיגיטלי- לדוגמא      | שם*                                        |
|                          | הנחיה לפעילות                              |
| הנחיות שונות לתלמידים    |                                            |
|                          |                                            |
|                          |                                            |
|                          |                                            |
|                          | הצגת ההנחייה בעמוד<br>הראשי של מרחב־הלימוד |
|                          | 0                                          |
|                          | עצוגה חזותית ◀                             |
| יות נושא "הגדרות כלליות" | א הגדרות רכיב כלל ♦                        |
|                          | ו הגבלת גישה ♦                             |
|                          | תגים ♦                                     |
|                          | א מיומנויות ◄                              |

## 5. נושא "הגדרות כלליות" בספר

### פירוט השדות בנושא "הגדרות כלליות":

שדה "שם": יש למלא שדה החובה "שם" המסומן בכוכבית. שדה "שם" קובע את שם הספר כפי שיוצג במרחב הלימוד.

|                                              | ל- יחידת־הוראה <b>2</b> ® | הוספת ספר 📒     |
|----------------------------------------------|---------------------------|-----------------|
| תצוגה מורחבת שדה החובה שם                    |                           | הגדרות כלליות 🔻 |
| קובע את שם<br>הספר כפי שיוצג<br>במרחב הלימוד | ספר דיגיטלי- לדוגמא       | שם*             |

שדה "הנחייה לפעילות": שדה המאפשר כתיבה של הקדמה, הנחיות או פירוט נוסף לגבי הספר. סימון
 ע בטבלת הסימון "הצגת ההנחיה בעמוד הראשי של מרחב הלימוד" תציג את ההנחיה ליד שם הספר במרחב הלימוד.

| הגדרות כלליות 🔻                            |                                                                      | שדה הנחייה לפעילות<br>מאפשר כתיבת הקדמה,<br>הנחיות או פרוט נוסף לגבי |
|--------------------------------------------|----------------------------------------------------------------------|----------------------------------------------------------------------|
| שם*                                        | ספר דיגיטלי- לדוגמא                                                  | הספר                                                                 |
| הנחיה לפעילות                              |                                                                      |                                                                      |
|                                            | הנחיות שונות לתלמידים                                                |                                                                      |
|                                            |                                                                      |                                                                      |
|                                            |                                                                      |                                                                      |
|                                            |                                                                      |                                                                      |
|                                            |                                                                      | 8                                                                    |
| הצגת ההנחייה בעמוד<br>הראשי של מרחב־הלימוד | ניבלת סימון "הצגת ההנחיה בעמוד                                       |                                                                      |
|                                            | סבלון סימון הצגון והנוויה בעמו – – – – – – – – – – – – – – – – – – – |                                                                      |

6. נושא "תצוגה חזותית"

III. בחירה באפשרות "**תבליטים**" - תתי פרקים מוזחים ומוצגים עם תבליטים בתוכן העניינים

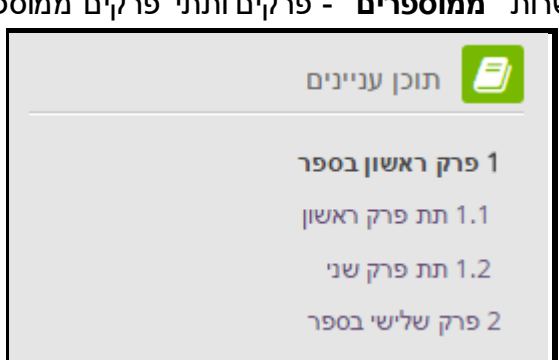

עמוד 3 מתוך 6

... בחירה באפשרות "ממוספרים" - פרקים ותתי פרקים ממוספרים לפי הסדר 1, 1.1, 2, 1.2, ...

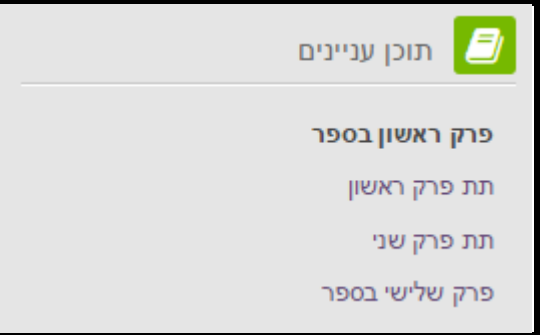

שדה "תסדיר פרק": קובע את הצורה בה יופיעו שמות הפרקים בתוכן העניינים.
 בחירה באפשרות "ללא" - פרקים ותתי פרקים מופיעים ללא מספור

פירוט השדות בנושא "תצוגה חזותית":

| -                                        |          | ות כלליות •               |
|------------------------------------------|----------|---------------------------|
|                                          |          | תצוגה חזותית 👻            |
|                                          | מספרים ▼ | 🕐 תסדיר הפרק              |
| שדה תסדיר הפרק<br>יש להקליק על מנת לפתוח | תמונות ▼ | ② סגנון הניווט            |
| את רשימת האפשרויות                       |          | כותרות מותאמות אישית<br>⑦ |
|                                          | יות      | הגדרות רכיב כלל 🕨         |
| נושא "תצוגה חזותית"                      | 5        | רגבלת גישה ♦              |
|                                          |          | תגים ◀                    |
|                                          |          | א מיומנויות ◀             |

תוכן הפרק הראשון, כאן המקום להוסיף טקסטים, תמונות ועוד

.1

.11

פרק ראשון בספר

ולא יופיע בתוך הספר

הבא: תת

< ראשון ▶</p>

הבא: תת פרק ראשון

פרק

- <u>www.gov.il</u> : אתר שער הממשלה

שמות הפרקים בספר

שדה "כותרות מותאמות אישית"-אם שדה זה מסומן ב- V כותרות הפרקים לא יוצגו מעל התוכן בספר.

עמוד 4 מתוך 6

- .111 טקסט- ניתן יהיה לעבור בין הפרקים בספר גם דרך תוכן העניינים וגם דרך לחיצה על שמות הפרקים שמופיעים לפני הפרק שנמצאים בו ואחריו בספר. ספר דיגיטלי- לדוגמא
- ספר דיגיטלי- לדוגמא **《** 》 פרק ראשון בספר תמונות של חצים למעבר בין הפרקים תוכן הפרק הראשון, כאן המקום להוסיף טקסטים, תמונות ועוד בספר **(4)** (5)
- דרך לחיצה על תמונות של חיצים בספר.

בחירה באפשרות "**תמונות**"- ניתן יהיה לעבור בין הפרקים בספר גם דרך תוכן העניינים וגם

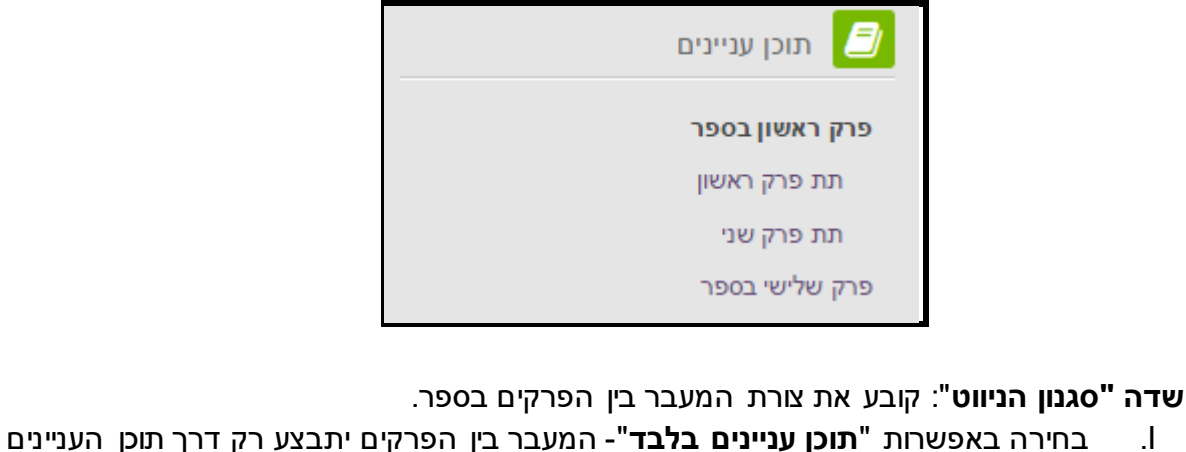

בחירה באפשרות "הזחה" - תתי פרקים מוזחים בתוכן העניינים .IV

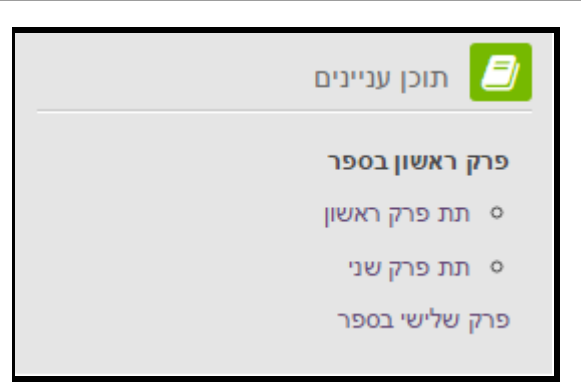

|                       |             |          | תצוגה חזותית 🔻       |
|-----------------------|-------------|----------|----------------------|
|                       |             | מספרים ▼ | 🕐 תסדיר הפרק         |
|                       | •           | תמונות   | 🕐 סגנון הניווט       |
| ותרת מותאמת<br>אישית" | שדה "כ<br>י |          | כותרות מותאמות אישית |
|                       |             |          |                      |

בתמונה הבאה לא מסומן V בשדה "כותרות מותאמות אישית" לכן כותרות הפרקים מופיעות מעל תוכן הפרקים:

| ספר דיגיטלי- לדוגמא                |                        |                         |
|------------------------------------|------------------------|-------------------------|
| כותרת הפרק מופיעה<br>מעל תוכן הפרק |                        | פרק ראשון בספר          |
| תמונות ועוד                        | המקום להוסיף טקסטים, ו | תוכן הפרק הראשון, כאן ו |

בתמונה הבאה מסומן V בשדה "כותרות מותאמות אישית" לכן כותרות הפרקים לא מופיעות מעל תוכן הפרקים:

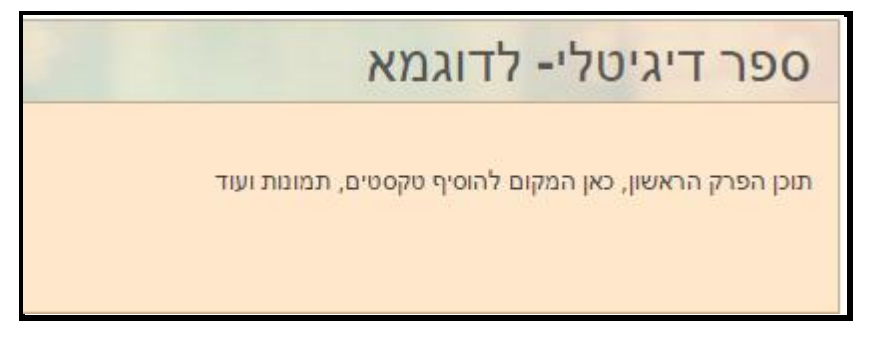

7. במסך הגדרות המשאב ניתן לשנות ולקבוע הגדרות נוספות מעבר למפורט כאן. המיקוד במדריך זה היה על ההגדרות העיקריות. על מנת לקבל מידע על הגדרות נוספות ניתן ללחוץ על אייקון **"סימן השאלה"** המופיע ליד שמות השדות השונים.

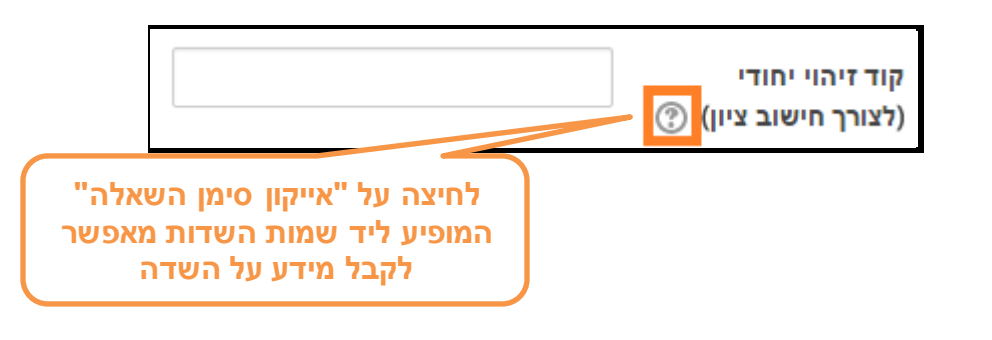

8. בסיום עריכת הגדרות המשאב יש ללחוץ על כפתור "שמירת שינויים וחזרה למרחב לימוד" בתחתית העמוד

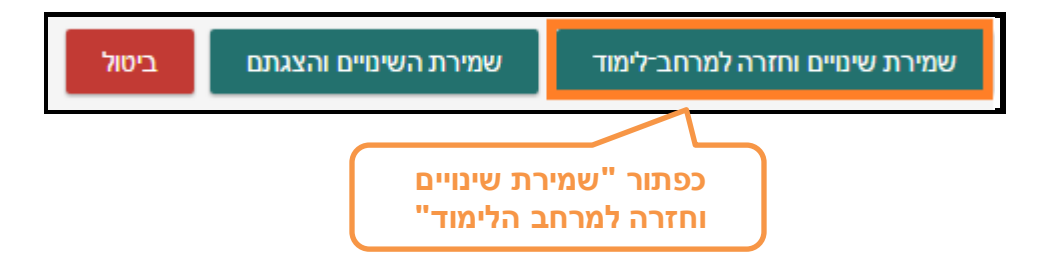

9. חיזרו למרחב הלימוד על מנת לצפות בספר המעוצב שהתווסף ליחידת הלימוד.

|                                           | יחידת־הוראה 2 |
|-------------------------------------------|---------------|
| ספר דיגיטלי- לדוגמא 📔<br>דף מידע לתלמידים |               |

שימו לב! למדריך זה קיים מדריך המשך העוסק בהוספת עמודי תוכן לספר.